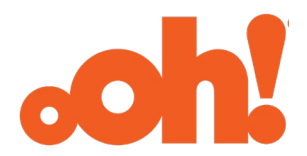

oOh!media Limited ABN 69 602 195 380

8 April 2022

#### **ASX Release**

#### 2022 ANNUAL GENERAL MEETING - ONLINE MEETING GUIDE

oOh!media Limited (ASX:OML) (oOh! or Company) attaches the online meeting guide for its 2022 Annual General Meeting.

This announcement has been authorised for release to the ASX by the Board of Directors.

\*\*\*

Investor Relations contact: Martin Cole 0403 332 977 investors@oohmedia.com.au Media contact: Tim Addington 0405 904 287 tim.addington@tagpr.com.au

#### About oOh!media

oOh!media is a leading Out of Home media company that is enhancing public spaces through the creation of engaging environments that help advertisers, landlords, leaseholders, community organisations, local councils and governments reach large and diverse public audiences.

The Company's extensive network of more than 37,000 digital and static asset locations includes roadsides, retail centres, airports, train stations, bus stops, office towers, cafes, bars and universities.

Listed on the ASX, oOh! employs around 800 people across Australia and New Zealand and had revenues of \$504 million in 2021. It also owns the Cactus printing business.

The Company invests heavily in technology and is pioneering the use of sophisticated data techniques that enable clients to maximise their media spend through unrivalled and accurate audience targeting. Find out more at oohmedia.com.au

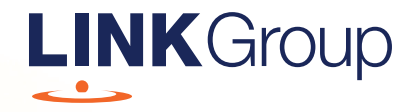

# Virtual Meeting Online Guide

#### Before you begin

Ensure your browser is compatible. Check your current browser by going to the website: **whatismybrowser.com** 

Supported browsers are:

- Chrome Version 44 & 45 and after
- Firefox 40.0.2 and after
- Safari OS X v10.9 & OS X v10.10 and after
- Internet Explorer 11 and up
- Edge 92.0 and up

# To attend and vote you must have your securityholder number and postcode.

Appointed Proxy: Your proxy number will be provided by Link before the meeting.

Please make sure you have this information before proceeding.

# Virtual Meeting Online Guide

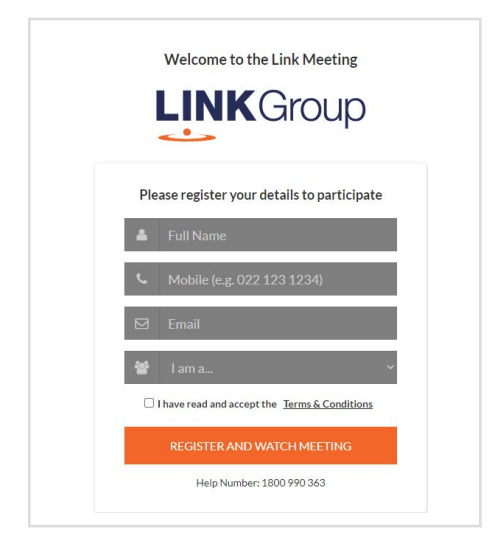

# Step 1

Open your web browser and go to https://meetings.linkgroup.com/OML22

# Step 2

Log in to the portal using your full name, mobile number, email address, and participant type.

Please read and accept the terms and conditions before clicking on the blue '**Register and Watch Meeting**' button.

- On the left a live webcast of the Meeting starts automatically once the meeting has commenced. If the webcast does not start automatically please press the play button and ensure the audio on your computer or device is turned on.
- On the right the presentation slides that will be addressed during the Meeting
- At the bottom buttons for 'Get a Voting Card', 'Ask a Question' and a list of company documents to download

**Note:** If you close your browser, your session will expire and you will need to re-register. If using the same email address, you can request a link to be emailed to you to log back in.

### 1. Get a Voting Card

To register to vote – click on the 'Get a Voting Card' button.

This will bring up a box which looks like this.

| F             | Please provide your S | hareholder or Prox | y details |
|---------------|-----------------------|--------------------|-----------|
|               | SHAREHO               | LDER DETAILS       |           |
| Shareholder M | Number                | P                  | ost Code  |
|               | SUBMIT DE             | TAILS AND VOTE     |           |
|               |                       |                    |           |
|               |                       | OR                 |           |
|               | PROX                  | Y DETAILS          |           |
| Proxy Numbe   | r                     |                    |           |
|               |                       |                    |           |
|               | SUBMIT DE             | TAILS AND VOTE     |           |

If you are an individual or joint securityholder you will need to register and provide validation by entering your securityholder number and postcode.

If you are an appointed Proxy, please enter the Proxy Number issued by Link in the PROXY DETAILS section. Then click the **'SUBMIT DETAILS AND VOTE'** button.

Once you have registered, your voting card will appear with all of the resolutions to be voted on by securityholders at the Meeting (as set out in the Notice of Meeting). You may need to use the scroll bar on the right hand side of the voting card to view all resolutions.

Securityholders and proxies can either submit a Full Vote or Partial Vote.

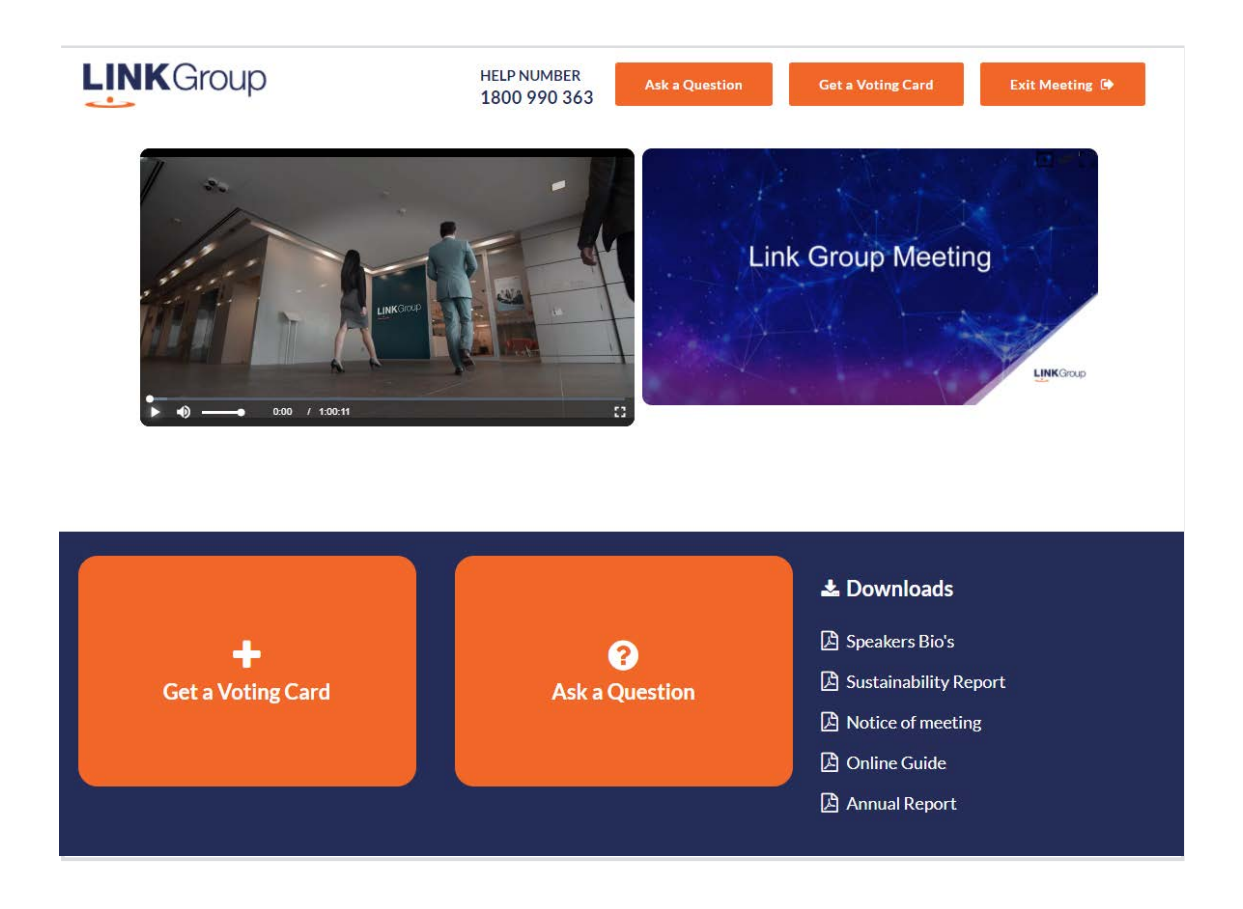

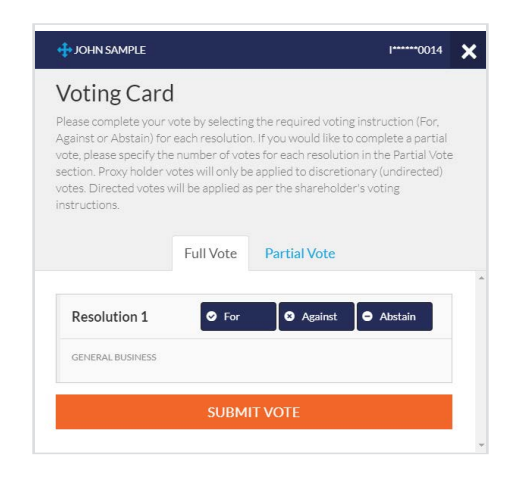

#### **Full Votes**

To submit a full vote on a resolution ensure you are in the **'Full Vote'** tab. Place your vote by clicking on the **'For'**, **'Against'**, or **'Abstain'** voting buttons.

#### **Partial Votes**

To submit a partial vote on a resolution ensure you are in the **'Partial Vote'** tab. You can enter the number of votes (for any or all) resolution/s. The total amount of votes that you are entitled to vote for will be listed under each resolution. When you enter the number of votes it will automatically tally how many votes you have left.

**Note:** If you are submitting a partial vote and do not use all of your entitled votes, the un-voted portion will be submitted as No Instruction and therefore will not be counted.

Once you have finished voting on the resolutions scroll down to the bottom of the box and click on the **'Submit Vote'** or **'Submit Partial Vote'** button.

**Note:** You can close your voting card without submitting your vote at any time while voting remains open. Any votes you have already made will be saved for the next time you open up the voting card. The voting card will appear on the bottom left corner of the webpage. The message **'Not yet submitted'** will appear at the bottom of the page.

You can edit your voting card at any point while voting is open by clicking on 'Edit Card'. This will reopen the voting card with any previous votes made.

At the conclusion of the Meeting a red bar with a countdown timer will appear at the top of the Webcast and Slide windows advising the remaining voting time. Please make any changes and submit your voting cards. Once voting has been closed all submitted voting cards cannot be changed.

# Virtual Meeting Online Guide

continued

### 2. How to ask a question

**Note:** Only verified Securityholders, Proxyholders and Corporate Representatives are eligible to ask questions.

If you have yet to obtain a voting card, you will be prompted to enter your security holder number or proxy details before you can ask a question. To ask a question, click on the 'Ask a Question' button either at the top or bottom of the webpage.

The **'Ask a Question'** box will then pop up with two sections for completion.

| We welcom<br>answer all q<br>select what<br>provided are<br>individually. | e any questions that you ma<br>uestions during the Meetin<br>the question pertains to an<br>ea. If you have multiple que | ay have and will<br>g. To submit a q<br>d type your que<br>stions please su | endeavour to<br>uestion, please<br>stion in the<br>bmit each |
|---------------------------------------------------------------------------|----------------------------------------------------------------------------------------------------|-----------------------------------------------------------------------------|--------------------------------------------------------------|
| Regarding                                                                 | Nothing selected                                                                                                    | -                                                                           |                                                              |
| Question                                                                  | question here                                                                                                    |                                                                             |                                                              |
|                                                                           | doctroutine em                                                                                                    |                                                                             |                                                              |
|                                                                           |                                                                                                    |                                                                             |                                                              |

In the **'Regarding'** section click on the drop down arrow and select the category/resolution for your question.

Click in the **'Question'** section and type your question and click on 'Submit'.

A **'View Questions'** box will appear where you can view your questions at any point. Only you can see the questions you have asked.

If your question has been answered and you would like to exercise your right of reply, you can submit another question. Note that not all questions are guaranteed to be answered during the Meeting, but we will do our best to address your concerns.

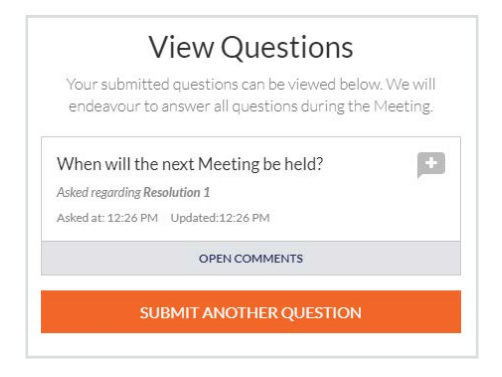

### 3. Downloads

View relevant documentation in the Downloads section.

# 4. Voting closing

Voting will end 5 minutes after the close of the Meeting.

At the conclusion of the Meeting a red bar with a countdown timer will appear at the top of the Webcast and Slide screens advising the remaining voting time. If you have not submitted your vote, you should do so now.

#### Contact us

Australia T +61 1800 990 363 E info@linkmarketservices.com.au